# Notice d'utilisation du rédacteur SPIP

## Qu'est-ce que SPIP ?

### SPIP ou Système de Publication pour l'Internet Partagé.

SPIP est un outil de publications de site internet que l'on classe dans la famille des *CMS*. Les *CMS* sont construits autour d'un système de formulaires de saisie qui permettent de créer des rubriques, de rédiger et de publier des articles ; comme on écrirait un e-mail, ceci sans avoir à programmer une ligne de code.

#### Les CMS sont constitués :

- d'une partie publique : accessible à tout visiteur,
- d'une partie privée réservée uniquement aux rédacteurs et administrateurs du site,
- d'un système de compte : rédacteur, chef de rubrique et administrateur,

- d'une procédure de publication : où les articles sont d'abord en cours de rédaction, proposé, puis publié, sinon à la poubelle ou refusé.

- d'un système de forum interne et externe

- d'un système d'indexation où chaque objet (rubrique, article, site, mot-clé) est repertorié par un numéro dans une base de donnée

- d'un système de recherche où chaque objet et chaque mot est référencé
- d'une base de données distincte de la maquette,

Le système de compte et les procédures de publication permettent de travailler à plusieurs, en équipe et de se répartir les tâches ainsi que les responsabilités.

La base de données et la maquette étant dissociés, l'on peut changer de maquette tout en gardant le contenu du site. Ce qui permet de faire évoluer son site autant sur le fond que sur la forme.

## Comment se connecter à un site SPIP ?

Cliquer sur le lien « espace privé » ou « se connecter » situé dans le pied de page du site. On peut aussi rajouter /ecrire/ à la suite de l'URL, ex. www.aut-idf.org/ecrire/

### Comment se déconnecter du site ?

Une fois connecté au site, vous avez le droit de rédiger ou d'administrer le site. Comme pour une boîte e-mail il faut se déconnecter pour fermer.

Le bouton pour se déconnecter est situé en haut à droite.

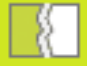

# Comment publier un article ?

**0) Connectez-vous à l'espace privé du site**, en cliquant dans le pied de page sur « se connecter » ou « espace privé », puis tapez votre identifiant et votre mot de passe.

1) Cliquez sur le bouton « Édition » puis choisisez la rubrique qui vous intéresse.

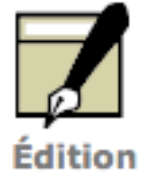

2) Cliquez sur le bouton « écrire un article » (dans la partie gauche)

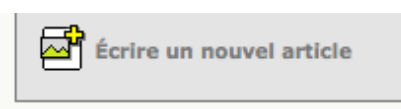

3) Remplissez les champs du formulaire de saisie qui vous intéresse :

- \* Titre (seul champ obligatoire)
- \* Sous-titre
- \* Descriptif
- \* Site et Url
- \* Chapô
- \* Texte
- \* P.S

3) Enregistrez : cliquez sur le bouton "enregistrer" en bas de page.

Enregistrer

4) Relisez votre texte et ajoutez

- \* Logo
- \* Forum
- \* Pétition
- \* Document

5) Proposez l'article : cliquez sur "proposez à l'évaluation"

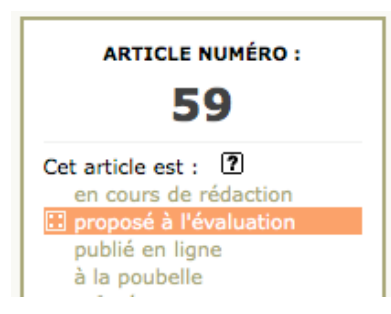

Les Jardins Numériques - SPIP Rédacteur - <u>www.jardins-numeriques.net</u> - <u>www.spip.net</u>

# Comment insérer une photo dans un article ?

0) Pour insérer une photo il faut être dans le formulaire de saisie de l'article

| AJOUTER UNE IMAGE 2<br>Parcourir<br>Télécharger | Retour                                  |
|-------------------------------------------------|-----------------------------------------|
| رن<br>بر                                        | SUR-TITRE    Nouvel article  SOUS-TITRE |
| AJOUTER UN DOCUMENT                             | À l'intérieur de la rubrique 🕐          |
|                                                 | DESCRIPTIF RAPIDE                       |
|                                                 |                                         |

1) Cliquez dans le bloc « ajouter une image » sur le bouton « parcourir »

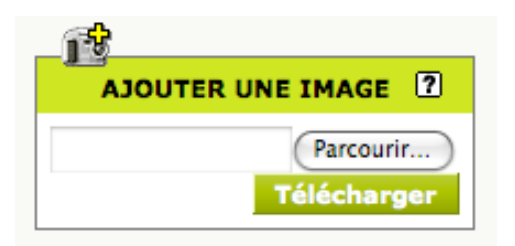

2) Choisissez une image sur votre ordinateur et cliquez sur le bouton « télécharger »

4) Donnez un titre à l'image

| LogoCridfnouveau_150<br>px.png |  |
|--------------------------------|--|
| <b>* île</b> de <b>France</b>  |  |
| <img35 left></img35 left>      |  |
| <img35 center></img35 center>  |  |
| <img35 right></img35 right>    |  |
| LogoCridfn150px.png            |  |
| 150 × 43 pixels                |  |
| 10 février 2009                |  |
| Titre de l'image :             |  |
|                                |  |

**5)** Cliquez deux fois sur la balise ex. <img35|left> pour insérer l'image dans le texe.

## Comment redimensionner vos photos ?

Avant d'insérer une photo dans un article, il vaut mieux « l'optimiser » en taille pour qu'elle s'affiche correctement et en poids pour que la page se charge rapidement. Vous pouvez utilisez un logiciel comme Photoshop, Gimp ou Xnview.

### Redimensionner vos photos avec XNVIEW

0) <u>Récupérez le logiciel d'Internet</u>, puis installez le et ouvrez-le

1) Cliquez sur le menu "fichier" puis sur "ouvrir" pour ouvrir votre photo

2) Cliquez ensuite sur le menu "Image" puis sur "redimensionner"

- Dans le champ "Taille à l'écran" modifiez la largeur jusqu'à 600px, puis cliquez sur "ok"

3) Cliquez enfin sur le menu "Fichier" puis sur "enregistrer sous"

- renommez le fichier

- cliquez sur le bouton "options" puis mettez au minimun 80% et appliquez

- cliquez sur "enregistrer"

4) Connectez-vous à votre site puis ajouter la photo à votre article

## Comment insérer une vidéo dans un article ?

Publiez sur votre site et stockez les vidéos sur dailymotion

#### 0) Rdv sur http://www.dailymotion.com/fr

1) Connectez-vous. Si vous n'êtes pas inscrit : ouvrez un compte.

Connexion | Créer un compte |

2) Ajoutez la vidéo (jusqu'à 150Mo sinon ouvrez un compte dit « motionmaker »)

3) Copiez le code généré par dailymotion nommé "lecteur Exportable"

- cliquez sur « menu » en bas à droite de la vidéo
- cliquez sur « exporter »
- copier le code « lecteur exportable »

#### 4) Connectez-vous à l'espace privé de votre site SPIP

#### 5) Collez le code dans le champ texte de votre article

<u>Voir aussi http://www.paris-beyrouth.org/Une-video-YouTube-dans-un-article</u> : une méthode plus pertinente pour stocker ses vidéos.

# Comment ajouter : un logo, un forum, un document joint, etc ?

Pour ajouter un logo, ajouter un forum, un document joint, ou un mot-clé à l'article : il faut d'abord avoir enregistré son article.

### Comment ajouter un logo ?

| LOGO DE L'ARTICLE             |
|-------------------------------|
| Télécharger un nouveau logo : |
| Parcourir                     |
| Télécharger                   |

Cliquez sur parcourir pour chercher la photo puis sur télécharger l'image/le logo. *Remarque : un logo est une vignette, sa taille peut aller jusqu'à 150px de largeur maxi.* 

### Comment ajouter un forum à l'article ?

| FORUM & PÉTITION 2                        |
|-------------------------------------------|
| Fonctionnement du forum :<br>pas de forum |
| Pas de pétition                           |

#### Vous pouvez soit :

- choisir qu'il n'y ait « pas de forum » : pas de commentaire suite à l'article.
- choisir que les commentaires soient « modérés a priori » : filtrés avant leurs publications.
- choisir que les commentaires soient « modérés a posteriori » : publiés automatiquement.

### Comment ajouter un document joint ?

| JOINDRE UN DOCUMENT                                               |
|-------------------------------------------------------------------|
| Télécharger depuis votre ordinateur :<br>Parcourir<br>Télécharger |

## Comment ajouter un mot-clé ?

| _?                                                                              |           |   |  |
|---------------------------------------------------------------------------------|-----------|---|--|
| MOTS-CLÉS ?                                                                     |           |   |  |
| AJOUTER UN MOT-CLÉ :<br>Créer un nouveau<br>mot-clé et le lier à<br>cet article | Glossaire | • |  |
|                                                                                 | Habillage | - |  |
|                                                                                 | Médias    | - |  |
|                                                                                 | Système   | - |  |
|                                                                                 | Thèmes    | • |  |

## Comment référencer un site ?

- 0) Connectez-vous sur votre le site qui vous intéresse et sélectionnez son lien
- 1) Dans l'espace privé de votre site : cliquez sur "Édition"
- 2) Choisissez une rubrique où référencer vos sites préférés
- 3) Cliquez sur "Réferencer un site" (en bas de page)

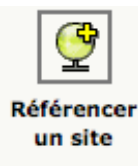

#### 4) Collez l'adresse du site dans le champ "Référencement automatisé d'un site"

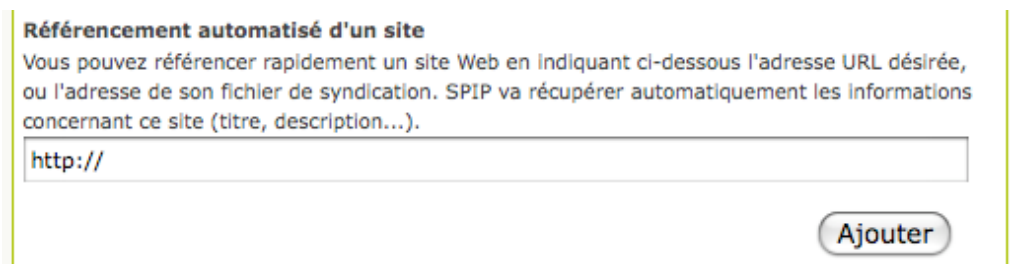

5) Vérifiez que la description du site correspond sinon modifiez la, en cliquant sur modifier

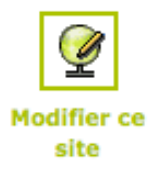